# **Configuration DHCP statique sur RV215W**

## Objectif

Le protocole DHCP (Dynamic Host Configuration Protocol) est un protocole réseau qui permet à un serveur d'attribuer automatiquement une adresse IP à un ordinateur lorsqu'il se connecte au réseau. Le protocole DHCP permet d'éviter les erreurs de conflit d'adresses causées par plusieurs clients partageant la même adresse IP. Le protocole DHCP statique est une fonction utilisée pour faire en sorte que le serveur DHCP attribue toujours la même adresse IP statique à une adresse MAC unique.

Cet article explique comment configurer DHCP statique sur le RV215W.

### Périphériques pertinents

·RV215W

#### Version du logiciel

•1.1.0.5

### **Configuration DHCP statique**

Étape 1. Connectez-vous à l'utilitaire de configuration Web et choisissez **Networking > LAN > Static DHCP**. La page *DHCP statique* s'ouvre :

| Static DHCP                 |                   |              |  |
|-----------------------------|-------------------|--------------|--|
| VLAN: 1 -                   |                   |              |  |
| You must save before you ca | n edit or delete. |              |  |
| Static DHCP Client Table    |                   |              |  |
| Description                 | IP Address        | MAC Address  |  |
| Research-PC                 | 192.168.1.150     | c860000c15c0 |  |
| Add Row Edit                | Delete            |              |  |
|                             |                   |              |  |
| Save Cancel                 |                   |              |  |
|                             |                   |              |  |

Étape 2. Dans la liste déroulante VLAN, sélectionnez le VLAN auquel le client est associé.

Étape 3. Cliquez sur Ajouter une ligne pour ajouter un nouveau client DHCP statique.

Étape 4. Entrez une description du client dans le champ Description.

Étape 5. Saisissez l'adresse IP qui sera attribuée à une adresse MAC définie dans le champ IP Address.

Étape 6. Saisissez l'adresse MAC du client qui doit recevoir une adresse IP statique dans le

champ MAC Address (Adresse MAC).

Étape 7. Click Save.

#### **Client loué DHCP**

La page *Client loué DHCP* permet d'afficher les adresses IP louées par le serveur DHCP. Il peut également être utilisé pour attribuer une adresse IP statique à un client connecté figurant dans la table. L'adresse IP statique à attribuer correspond à l'adresse IP actuelle du client. Il existe une table distincte de clients loués pour chaque VLAN configuré.

Étape 1. Connectez-vous à l'utilitaire de configuration Web et choisissez **Networking > LAN > DHCP Lease Client**. La page *Client loué DHCP* s'ouvre :

| VLAN1 DHCF | Leased Client | able            |                    |
|------------|---------------|-----------------|--------------------|
| Host Name  | IP Address    | MAC Address     | Add to Static DHCP |
| Cisco-PC   | 192.168.1.100 | 4 10 10 41 77 4 |                    |
| VLANS DHCH | Leased Client | able            |                    |
|            |               |                 | Add to Statia DUCD |
| Host Name  | IP Address    | MAC Address     | Add to Static DHCP |

Étape 2. Cochez la case **Add to Static DHCP** du client que vous voulez donner une adresse IP statique.

Étape 3. Click **Save**. L'adresse IP statique est attribuée au client spécifié sur la page *DHCP statique*.